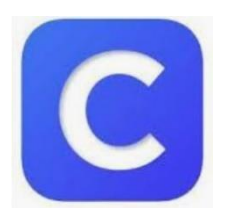

## **Getting Started with Clever**

## Accessing Clever from Home (Personal Machine)

1. Go to internet browser (preferred browsers are Google Chrome & Internet Explorer)

- 2. Go to the following website: http://sso.browardschools.com
- 3. Click "log in with Active Directory"
- 4. Username is student 06#: example: 0612345678
- 5. Password is PMM/DD/YYYY (this is your birthday) example: P08/18/2010
- 6. Click sign in.

## Accessing Clever from Home (School Issued Machine)

1. Log-in to school issued computer a. Username: Student 06# example: 0612345678

b. Password: PMM/DD/YYYY (this is the student's birthday) example: P08/18/2010

- 2. On the desktop, double click Google Chrome
- 3. Click "log in with Active Directory"
- 4. Click sign in.

\*It is recommended that the following apps are marked as favorites, by clicking the heart in the top right corner of the app\*

| Canvas       | Digital Student | Think        | iReady       | STEMscopes (Grades | NewsELA      |
|--------------|-----------------|--------------|--------------|--------------------|--------------|
| (Grades K-5) | Resources       | Central      | (Grades K-5) | 3-5)               | (Grades 3-5) |
|              | (Grades K-5)    | (Grades K-5) |              |                    |              |
|              |                 |              |              |                    |              |
|              |                 |              |              |                    |              |
|              |                 | TUINIZ       |              | CTEMessner         |              |
| No.          | LIERARY         | central      |              | DI LIVISCOPES      |              |
| CANVAS       |                 |              |              | STEMSCOPES         |              |
|              |                 |              |              | STEMBEOTES         |              |

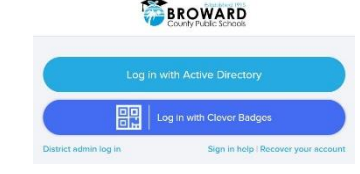

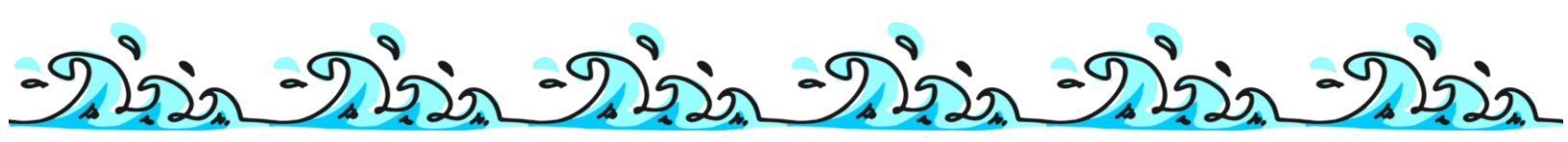